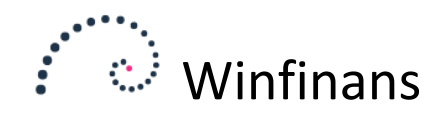

# Konsolidering

I Winfinans.NET er det muligt at konsolidere posteringer fra datterselskaber i et moderselskab.

Posteringerne fra datterselskaberne bliver posteret som totaler for hver konto månedsvis i moderselskabet. Ved konsolidering oprettes automatisk en dimensionskode i moderselskabet som dimension 1. Herved kan de enkelte selskaber vises som kostcenterregnskaber i moderselskabet.

Hvis datter- og moderselskab arbejder med forskellige valutaer, bliver posteringer i moderselskabet omregnet efter moderselskabets kurstabel. Dette forudsætter, at datterselskabets valuta er oprettet i moderselskabet. Hvis valutaen ikke findes, posteres der til kurs 100.

På hver konto i datterselskaberne kan der angives en konto for konsolidering. Kontoen skal findes i moderselskabet. Hvis konto for konsolidering ikke angives, forudsættes det, at moderselskabets kontoplan er den samme som datterselskabets.

Vi anbefaler, at der ikke bogføres manuelt i moderselskabet, men at det kun indeholder konsoliderede posteringer.

## Opsætning i moderselskab

For at konsolidere i Winfinans.NET er der flere ting, der skal sættes op.

Konsolideringen styres fra moderselskabet. For at få adgang til konsolideringen skal firmaet udnævnes til moderselskab.

Det gøres ved at klikke på knappen for indstillinger inderst til venstre og vælge menupunktet FIRMA -> GENERELT/SALGSSTEDER:

| •                         | winting          | ans                     |       |                                                                                                    | Indsti       | lling  |
|---------------------------|------------------|-------------------------|-------|----------------------------------------------------------------------------------------------------|--------------|--------|
| Generelt <u>e-mail</u> Sa | algssteder Dokur | nenter Medarbejdere Bru | igere |                                                                                                    | Firmaoplysr  | ning   |
|                           |                  |                         |       |                                                                                                    | I            | Ł      |
| Firmanavn                 | Winfinans Der    | no                      |       | CVR/CPR nr.                                                                                                    | 26852994     |        |
| Vejnavn/nr/etage          | Hovedvejen       |                         | 45    | Endpoint type                                                                                                   | CVR          | $\sim$ |
| Postnummer/by             | 4000             | Roskilde                |       | Endpoint no                                                                                                    | DK12345678   |        |
|                           |                  |                         |       | Supplerende kontoid                                                                                             |              |        |
| Banknavn                  | Den Spanske      | Bank                    |       | Mobiltelefon                                                                                                    | 40342345     |        |
| Bankkonto                 | 9173             | 4783045435              |       | Telefon                                                                                                    | 24 27 88 40  |        |
| Bankkode (BIC)            | BIC              |                         |       | Firma e-mail                                                                                                    |              |        |
| IBAN                      | SPBADKK          |                         |       | Valuta                                                                                                    | DKK          | ~      |
|                           |                  |                         |       | Land                                                                                                    | DK - Denmark | ~      |
|                           |                  |                         |       | Sprog                                                                                                    | dan - Danish | ~      |
|                           | Fra nummer       | Til nummer              |       | Francisco harris and the second second second second second second second second second second second second se | <b>3</b>     |        |
| Lagerregularing           | 800000           | 899999                  |       | Forvaigt brevpapir                                                                                              | Kapporter    | ~      |

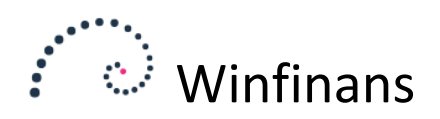

Derefter vælges boksen, der giver mulighed for konsolideringen medtages i Winfinans.NET's brugerflade. Det gøres ved at klikke på brugernavnet i øverste højre hjørne og vælge menupunktet FAVORITTER/TILPAS.

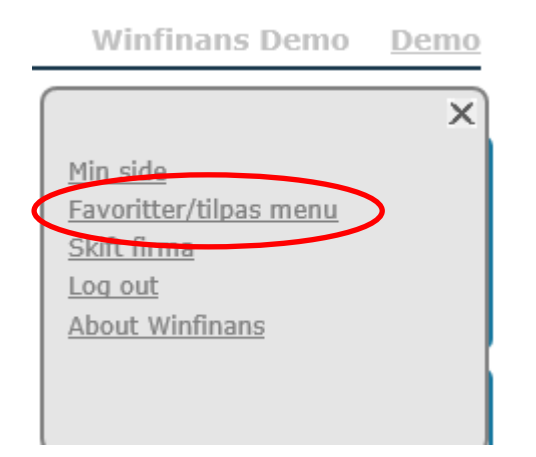

#### Derefter opmærkes "Konsolider"

|           | Fave | oritter <u>Menu</u> <u>Indstillinger</u> | × |
|-----------|------|------------------------------------------|---|
|           |      | Kostcentre/projekt                       |   |
|           |      | Kostcenter balance                       |   |
|           |      | e-mail inbox                             |   |
|           |      | Wizard                                   |   |
|           | ✓    | Ubl import/eksport                       |   |
| $\langle$ | ✓    | Konsolider                               |   |
|           |      | Advokat                                  |   |
|           |      | Midt factoring                           |   |

Dette gør dette ikon synligt på forsiden:

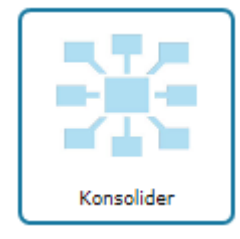

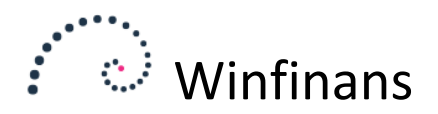

#### Konsolideringsikon

Det er konsolideringsikonet, der danner sammenhængen mellem moderselskab og datterselskaber. Ikonet vil kun være synligt fra moderselskabet.

Her kan ses, hvilke posteringer fra datterselskaberne, der endnu ikke er overført og disse kan kontrolleres inden overførsel.

| Regnskabsår Periode<br>2019 V 19-March V               | Konsolidering |
|--------------------------------------------------------|---------------|
|                                                        | ^             |
|                                                        | ~             |
| ? 🌣 Tjek posteringer Hent posteringer Reset costcenter |               |

Først skal datterselskaberne kobles til moderselskabet.

Klik på Indstillingsikonet og derefter knappen 'Tilføj datterselskab'.

|   | Company              | Acc diff | Voucher (        | Costcenter | Dim 2 |   | Dim 3 | Dim | 4 |   |  |
|---|----------------------|----------|------------------|------------|-------|---|-------|-----|---|---|--|
| ~ | Datter 1             | 9667     | 10001 D0         | 1 -        |       | - |       | -   | X |   |  |
| * |                      |          |                  |            |       |   |       |     |   |   |  |
| 1 | Tilføj datterselskab | Kost     | center modersels | ikab I     | 401   |   |       |     |   | ~ |  |

Alle de tilgængelige databaser som brugeren har adgang til vises. Ved at vælge en af dem, vises de firmaer i den database, som brugeren har adgang til.

Marker det ønskede datterselskab og tryk på 'Tilføj firma til listen'.

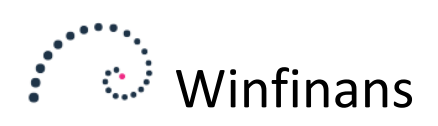

....

| Tilgængelige databaser             | × |
|------------------------------------|---|
| Winfinans demo                     | ~ |
| Firmaer i valgt database           |   |
| Winfinans Demo                     |   |
| Datterselskab 1<br>Datterselskab 2 |   |
|                                    |   |
|                                    |   |
|                                    |   |
|                                    |   |
|                                    |   |
|                                    |   |
|                                    |   |
|                                    |   |
|                                    |   |
|                                    |   |
| Tilføj firma til listen            |   |

Datterselskabet er nu tilknyttet moderselskabet.

Hvis der skal bogføres i moderselskabet angives kostcenteret på dette i feltet '*Kostcenter moderselskab*'. Mere om opsætning af kostcentre i næste afsnit.

| Company  | Acc diff | Voucher | Costcenter | Dim 2 | Dim 3 | Di | m 4 🛛 |
|----------|----------|---------|------------|-------|-------|----|-------|
| Datter 1 | 9667     | 10001   | D01        | -     | -     | -  | x     |
| Datter 2 | 9667     | 20001   | D02        | -     | -     | -  | ×     |

Klik herefter på blyanten og angiv i feltet '*Company*' den beskrivelse, der sættes foran posteringerne ved overførsel. Det kan være en fordel at sikre at navnet ikke er for langt. Teksten består af kontonummer i datterselskab, datterselskabets navn og kontoens tekst. Og hvis datterselskabets navn er langt vil kontonummerteksten kunne blive beskåret.

Kontonummeret i 'Account diff' vil opsamle de posteringer, der ikke stemmer ved overførsel til moderselskabet. Det er nemlig muligt at undlade at medtage visse konti ved konsolideringen – mere om det under opsætning af kontoplan. Account diff vil så sikre, at der ikke vil være en debet/kredit difference ved at opsamle disse posteringer på den angivne konto.

I feltet '*Costcenter*' angives den kostcenterkode, som datterselskabet skal have i moderselskabet. Kostcentre kan bruges til at få vist balancetallene opdelt.

I '*Voucher*' angives det første bilagsnummer, der benyttes på de overførselsposteringer, der kommer fra datterselskabet. Vi anbefaler at angive kostcenterkode + 001, så feltet '*Voucher*' ved kostcenterkode 11 skal være 11001.

Klik på disketten for at gemme. Gentag med de øvrige datterselskaber.

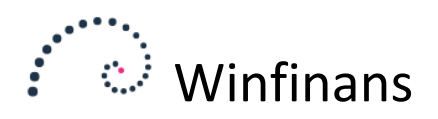

#### Kostcenterkoder

Efter sammenhængen til datterselskaberne er etableret skal de tilsvarende kostcenterkoder oprettes.

Klik på Indstillinger 🖉 og vælg menupunktet Kostcentre -> Kostcentre, generelt.

| winfinans                             | Indstillinge         |
|---------------------------------------|----------------------|
| In generel Afdeling Projekt           | Kostcente            |
| Lager                                 | 🙂 🛈                  |
| Dim 1 Datterselskab  ×<br>Dim 2 Dim 3 | Menu X               |
| Dim 4                                 | Firma                |
| ☑ Vis varenummer i kladden            | Kostcentre           |
|                                       | Kostcentre, generelt |
| Dan ordre O Dan fakturaer             | Medarbejdere         |
|                                       | Arbejdsarter         |
|                                       | Adresser             |
|                                       | Lager                |
|                                       | Handel               |
|                                       |                      |
|                                       |                      |
|                                       |                      |
| 2                                     |                      |

♠ ? ♥ ➡ 任 단 f

På fanebladet General skal der i Dim 1 anføres Datterselskab. Dim 2-4 benyttes til de kostcenterkoder, der er angivet i datterselskaberne. Hvis kostcenterkode 1 benyttes i et datterselskab, vil den blive overført til kostcenterkode 2 i moderselskabet. Er det tilfældet skal disse koder ligeledes navngives.

Vælg herefter menupunktet KOSTCENTRE -> KOSTCENTRE, GRUPPER og opret en gruppe under fanebladet datterselskaber. Klik på '*Gem*'.

Luk indstillinger.

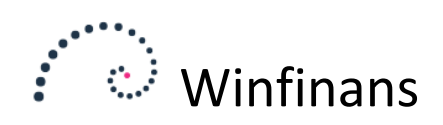

#### Kostcentre

Vælg menupunktet Kostcentre/projekt -> Kostcentre.

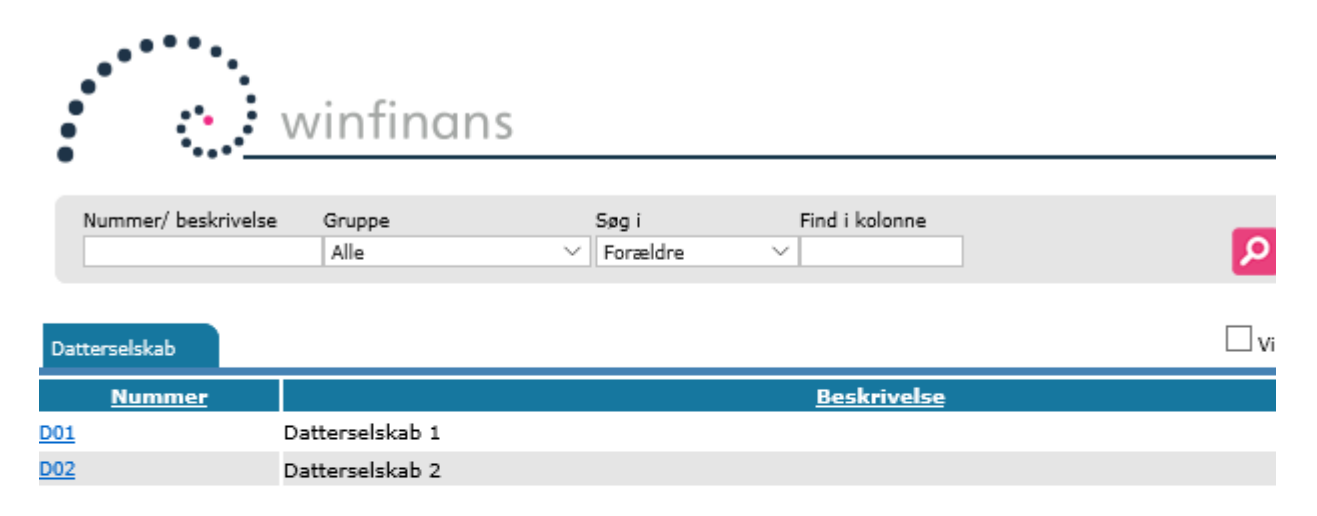

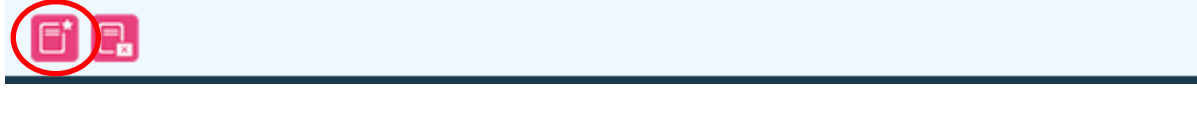

På fanebladet Datterselskab klik på ikonet for 'Opret ny'.

Angiv det samme nummer som under opsætning af konsolideringen og et sigende navn. Klik på 'Gem'.

Igen skal processen gentages hvis kostcenterkode 2-4 er oprettet. I Dim 2 skal alle datterselskaber kostcenterkode 1 oprettes.

Hvis der skal bogføres i moderselskabet oprettes moderselskabet ligeledes som kostcenter. Derved vil det blive muligt både at trække balancer for moderselskabet og den samlede koncern.

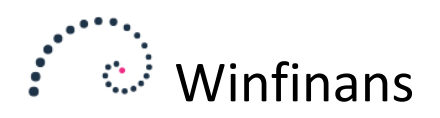

#### Kontoplan

Kontoplanen er en vigtig del af konsolideringen, og det letteste vil være at moderselskab og de enkelte datterselskaber benytter samme kontoplan, men det kan lade sig gøre at kontiene er forskellige.

I moderselskabet skal der angives, at kontiene skal medtages på kostcenterregnskaber.

Vælg menupunktet Regnskab -> Kontoplan.

| f         | winfinans                           | Winfinans Demo De                |
|-----------|-------------------------------------|----------------------------------|
| Find      | d nr/tekst Sidste kolonne<br>Valuta | Kontoplar                        |
| Konte     | o Beskrivelse                       | Type Moms bl kc im Abning Valut. |
| 0         | Drift                               | Hovedoverskrift                  |
| 999       | Omsætning                           | Overskrift 🗹 DKK                 |
| 010       | Varesalg                            | Drift U                          |
| 20        | Varesalg - brugtmoms                | Drift U 🚺 🚺                      |
| 30        | Konsulentydelser                    | Drift U 🗌 🗹 📘                    |
| 00        | Rabatter                            | Drift U 🗌 🗹 🚺                    |
| 30        | Rabatter momsfri                    | Drift 🗌 🗹 📘                      |
| <u>40</u> | Fragt                               | Drift U 🗌 🗹 🚺                    |
| 98        | Omsætning - i alt                   | Total 1000 1998 🗹 DKK            |
| 99        | Vareforbrug                         | Overskrift 🗹 DKK                 |
| 10        | Vareforbrug                         | Drift                            |
| <u>70</u> | Hjemtagelsesomkostninger            | Drift I 🚺 🗹 🗋                    |
| 90        | Emballage                           | Drift I 🗌 🗹 🗌                    |
| 00        | Købsrabat                           | Drift I 🗌 🔽                      |
| 20        | Lagerregulering                     | Drift                            |
| 98        | Vareforbrug - i alt                 | Total 2000 2798                  |
| 198       | Dækningshidrag                      | Total 1000 2898                  |

Det anbefales at markere alle konti inkl. overskrifter og sammentællinger, for derved vises disse ligeledes på kostcenterbalancen.

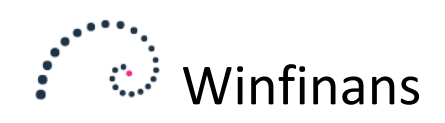

# Opsætning i datterselskaber

Den eneste opsætning i datterselskaberne er kontoplanen.

Vælg menupunktet REGNSKAB -> KONTOPLAN.

| Find n | winfinans   /tekst /tekst   (Konsolider på denne konto i moderselskab |                 |      | Winfinans De   | mo <u>Der</u><br>ontoplar | no<br>1 |
|--------|-----------------------------------------------------------------------|-----------------|------|----------------|---------------------------|---------|
| Konto  | Beskrivelse                                                           | Туре            | Moms | bl kc im Åbnin | g Kons.                   |         |
| 10     | Drift                                                                 | Hovedoverskrift |      |                |                           | [ ]     |
| 999    | Omsætning                                                             | Overskrift      |      |                |                           |         |
| .010   | Varesalg                                                              | Drift           | U    |                | 1110                      |         |
| .020   | Varesalg - brugtmoms                                                  | Drift           | U    |                | 1020                      |         |
| .030   | Konsulentydelser                                                      | Drift           | U    |                |                           |         |
| .400   | Rabatter                                                              | Drift           | U    |                | 1400                      |         |
| .430   | Rabatter momsfri                                                      | Drift           |      |                | 1430                      |         |
| .440   | Fragt                                                                 | Drift           | U    |                |                           |         |
| .998   | Omsætning - i alt                                                     | Total 1000 1998 |      |                |                           |         |
| .999   | Vareforbrug                                                           | Overskrift      |      |                |                           |         |
| 010    | Vareforbrug                                                           | Drift           |      |                |                           |         |
| 170    | Hjemtagelsesomkostninger                                              | Drift           | I    |                | 2170                      |         |
| 190    | Emballage                                                             | Drift           | Ι    |                | 2190                      |         |
| 300    | Købsrabat                                                             | Drift           | I    |                |                           |         |
| 420    | Lagerregulering                                                       | Drift           |      |                |                           |         |
| 798    | Vareforbrug - i alt                                                   | Total 2000 2798 |      |                | $\mathbf{\nabla}$         | $\sim$  |
| 898    | Dækninnshidran                                                        | Total 1000 2898 |      |                |                           |         |
| Standa | rdkontoplan 🛛 Resultatopgørelse 🛛 🖨 🔁 🔁                               |                 |      |                |                           |         |
| î      | ? 🌣 🖂 🕒 🗗                                                             |                 |      | Menu           | Ŧ                         | ×       |

Det letteste er at vælge at sidste kolonne skal vise feltet Konsolider på denne konto i moderselskab. Ved klik på '*opdaterknappen'* vil det herefter være muligt at se det kontonummer en konto i datterselskabet konsolideres på i moderselskabet.

Hvis der ikke angives en konto, benyttes konto med samme kontonummer i moderselskab ved konsolideringen. Og det betyder at hvis kontoplanen er ens i datterselskaber og moderselskabet, behøves der ikke at blive angivet en konto i feltet '*Konsolider på denne konto i moderselskab.*'

Det er muligt at udlade konti i konsolideringen ved at skrive '-' (bindestreg) i konsolideringskontoen i datterselskabet. Hvis man gør dette, kan det ske at de konsoliderede poster ikke stemmer. I dette tilfælde vil differencekontoen angivet under opsætning bruges til at opsamle forskellen.

Findes den konto, der konsolideres på, ikke i moderselskabet, vil posteringerne blive vist med rødt ved forsøg på konsolidering, og der kan ikke bogføres i moderselskabet.

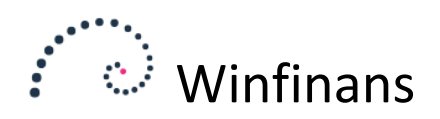

### Selve konsolideringen

Konsolideringen foregår i moderselskabet ved at klikke på 'Konsolideringsikonet' på skrivebordet.

|                                        |                      |                  | Konsolidering |
|----------------------------------------|----------------------|------------------|---------------|
| Regnskabsår Periode<br>2019 V 19-March | Datter 1             | <b>v</b>         |               |
|                                        |                      |                  | ,             |
|                                        |                      |                  |               |
|                                        |                      |                  |               |
|                                        |                      |                  |               |
|                                        |                      |                  |               |
| ? 🌣 Tjek postering                     | ger Hent posteringer | Reset costcenter |               |

I konsolideringsvinduets øverste venstre hjørne kan der angives regnskabsår og periode. Og alle bogføringsjournaler til og med den periode i datterselskabet vil blive konsolideret.

Bemærk, at det er bogføringsjournalens dato og ikke posteringens dato, der benyttes. Derfor vil det være muligt at posteringer fra fx juni måned først overføres i juli, fordi bogføringsjournalen først bliver bogført i starten af juli. Derfor kan det være en fordel løbende at konsolidere op til aktuel måned. Derved medtages alle bogførte posteringer i datterselskab uanset bogføringsdato.

I rammen efter periode vælges det datterselskab, der ønskes konsolideret. Klik herefter på knappen '*Tjek posteringer*' for at få vist de posteringer, som endnu ikke er konsolideret.

|                 |                            |                |             |                                             | Konsolidering  |
|-----------------|----------------------------|----------------|-------------|---------------------------------------------|----------------|
| Regnska<br>2019 | bsår Periode<br>V 19-March | V Datter 1     |             | ×                                           |                |
| Bilag           | Dato                       | Debet          | Kredit      | Beskrivelse                                 | Beløb Valuta 🔼 |
| 10002           | 01-03-2019                 | 1110           |             | 1010 Datterselskab 1 - Varesalg             | 160,00 DKK     |
| 10002           | 01-03-2019                 | 4017           |             | 4017 Datterselskab 1 - Gaver                | 126,00 DKK     |
| 10002           | 01-03-2019                 | 4036           |             | 4036 Datterselskab 1 - Rejseudgifter        | 167,00 DKK     |
| 10002           | 01-03-2019                 | 4060           |             | 4060 Datterselskab 1 - Annoncer             | 80,00 DKK      |
| 10002           | 01-03-2019                 | 4295           |             | 4295 Datterselskab 1 - Rengøring            | 160,00 DKK     |
| 10002           | 01-03-2019                 | 4327           |             | 4327 Datterselskab 1 - Porto                | 187,20 DKK     |
| 10002           | 01-03-2019                 | 4350           |             | 4350 Datterselskab 1 - Forsikringer         | 145,00 DKK     |
| 10002           | 01-03-2019                 | 4370           |             | 4370 Datterselskab 1 - Kontigenter - m/moms | 125,60 DKK     |
| 10002           | 01-03-2019                 |                | 6820        | 6820 Datterselskab 1 - Bank                 | 1.329,00 DKK   |
| 10002           | 01-03-2019                 | 8720           |             | 8720 Datterselskab 1 - Udgående moms        | 40,00 DKK      |
| 10002           | 01-03-2019                 | 8740           |             | 8740 Datterselskab 1 - Indgående moms       | 138,20 DKK     |
| 10002           | 01-03-2019                 |                |             | Diff                                        | 0,00 DKK 🗸     |
| <               |                            |                |             |                                             | >              |
| ? 🌣             | Tjek posteringer           | Hent postering | er Reset co | stcenter                                    |                |

Alle posteringer der opfylder periodevalget vil få samme bilagsnummer, som angivet under opsætning.

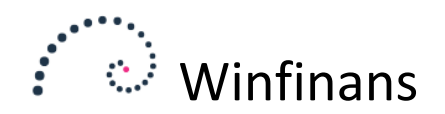

Bemærk, at der laves en postering pr. konto pr. måned, og derfor vil alle posteringer på en konto i datterselskabet blive summeret pr. måned og kun overført som et samlet beløb til moderselskabet.

Det betyder samtidig, at datterselskabets tekst ikke vil blive overført, men at der i moderselskabet i stedet vil blive sammensat en tekst af datterselskabets kontonummer, datterselskabets navn og kontoteksten.

Vises en postering med rødt er der en fejl. Det vil være en konto i datterselskabet, som peger på en konsolideringskonto i moderselskabet, der ikke findes. Den fejl skal rettes inden overførslen kan foretages – enten ved at oprette den ønskede konto i moderselskabet eller ved at rette relationen i datterselskabet. Klik herefter på '*Check posteringer*' igen.

#### Overførsel

Ved klik på knappen '*Hent posteringer*' bliver posteringerne overført til Indlæst bilag og kan herefter bogføres som normale posteringer. Samtidig vil journalerne i datterselskabet blive markeret som overført.

Bemærk, at skærmbilledet ikke opdateres af sig selv, men ved klik på Check posteringer igen, vil billedet blive nulstillet.

#### Nulstilling

Ønskes du at markeringen på de allerede overførte bogføringsjournaler i datterselskabet skal nulstilles, skal der klikkes på knappen '*Reset costcenter*'. Derved vil journalerne kunne overføres igen.

|                                        |                                |            | Konsoliderina |
|----------------------------------------|--------------------------------|------------|---------------|
| Regnskabsår Periode<br>2019 V 19-Marci | h 🗸 Datter 1                   | Y          |               |
|                                        |                                |            | 1             |
|                                        |                                |            |               |
|                                        |                                |            |               |
|                                        |                                |            |               |
| ? 🌣 Tjek posterir                      | nger Hent posteringer Reset of | costcenter |               |

NB!! Knappen skal benyttes med allerstørste sikkerhed, for det bliver derved muligt at overføre posteringer til moderselskabet flere gange.

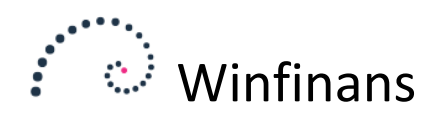

#### Balanceudskrift

På fanebladet Kostcentre under menupunktet REGNSKAB -> BALANCE kan balancetallene vises samlet eller opdelt pr. datterselskab ved at vælge faneblandet *Kostcentre* og vælge det ønskede selskab øverst til højre.

|                             | winfinans                                                                          |       |               | Win     | ifinans Demo | Dem | 0 |
|-----------------------------|------------------------------------------------------------------------------------|-------|---------------|---------|--------------|-----|---|
| Regnsl<br>2019<br>Dette år/ | iabš <sup>a</sup> r Fra periode Til periode Til konto<br>▼ 19-January ▼ 19-March ▼ | der   |               | s       | D01          | nce |   |
| Konto                       | Beskrivelse                                                                        | Primo | Dette år 2019 | lan/Mar | Budge        | ŧ   | - |
| 1010                        | Varesalg                                                                           | 0,00  | 0,00          | 0,00    | 0,00         | 0 🖻 | ~ |
| 1020                        | Varesalg - brugtmoms                                                               | 0,00  | 0,00          | 0,00    | 0,0          | 0 🖻 |   |
| 1030                        | Konsulentydelser                                                                   | 0,00  | 0,00          | 0,00    | 0,00         | o 🗎 |   |
| 1400                        | Rabatter                                                                           | 0,00  | 0,00          | 0,00    | 0,00         | 0 🗎 |   |
| 1430                        | Rabatter momsfri                                                                   | 0,00  | 0,00          | 0,00    | 0,0          | o 🗎 |   |
| 1440                        | Fragt                                                                              | 0,00  | 0,00          | 0,00    | 0,0          | 0 🗎 |   |
| 3020                        | Lønninger                                                                          | 0,00  | 0,00          | 0,00    | 0,0          | o 🗎 |   |
| 4036                        | Rejseudgifter                                                                      | 0,00  | 0,00          | 0,00    | 0,0          | 0 🗎 |   |
| 4102                        | Brændstof                                                                          | 0,00  | 0,00          | 0,00    | 0,0          | o 🗎 |   |
| 4103                        | Vægtafgift                                                                         | 0,00  | 0,00          | 0,00    | 0,0          | o 🗎 |   |
| 4104                        | Forsikring                                                                         | 0,00  | 0,00          | 0,00    | 0,0          | o 🗎 |   |
| 4105                        | Vedligeholdelse - auto                                                             | 0,00  | 0,00          | 0,00    | 0,0(         | o 🗎 |   |
| 4123                        | Taxa                                                                               | 0,00  | 0,00          | 0,00    | 0,0          | o 🗎 |   |
| 4128                        | Parkering                                                                          | 0,00  | 0,00          | 0,00    | 0,0          | 0 🗎 |   |
|                             | Autodrift - i alt                                                                  | 0,00  | 0,00          | 0,00    | 0,0          | 0   |   |
| 4316                        | Telefon                                                                            | 0,00  | 0,00          | 0,00    | 0,0          | o 🗎 |   |
| 4380                        | Kursregulering                                                                     | 0.00  | 0,00          | 0,00    | 0,00         | o 🖻 |   |
|                             |                                                                                    |       |               |         |              |     | ~ |

Overfør åbningsbalance 🛛 Genberegn balance 📑

Og hvis der er sat flueben på sammentællinger og overskrifter i feltet '*På kostcenterregnskab'* under kontoplan, vil disse også blive vist.